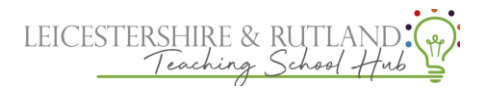

## How to: preform a drop in on Steplab:

## 1. Select new drop in on the coach section

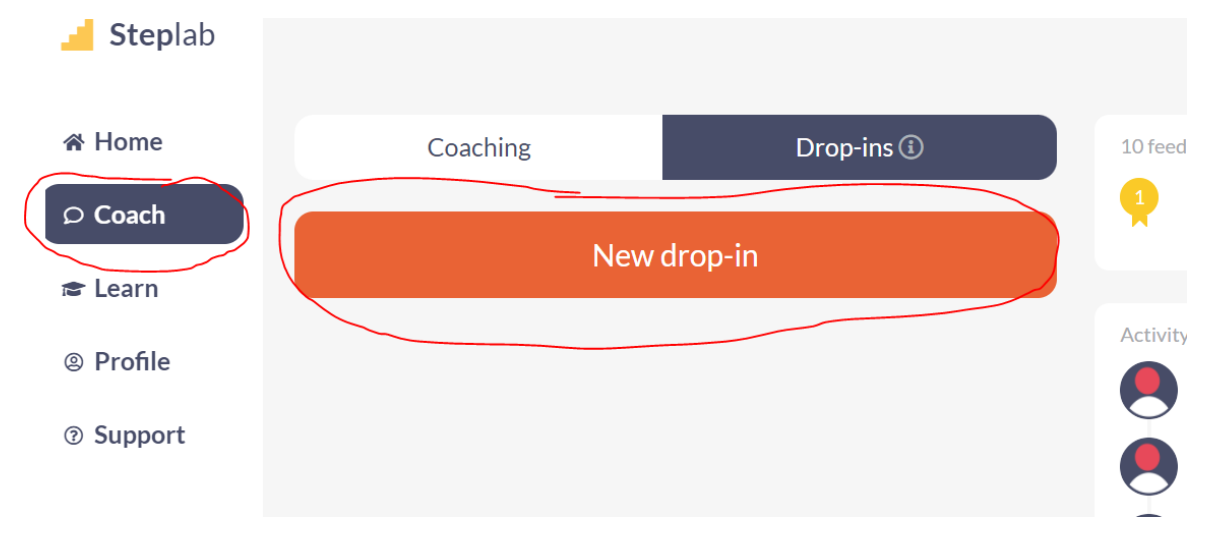

## 2.Choose your ECT

| Steplab |          | Select teacher     | ×             |
|---------|----------|--------------------|---------------|
| Home    | Coaching | Q. Search teachers | •             |
| Coach   |          | Active Carter      | 1             |
| Learn   |          |                    | Actiony       |
| Profile |          |                    | James Eardley |
| Support |          |                    | James Eardley |

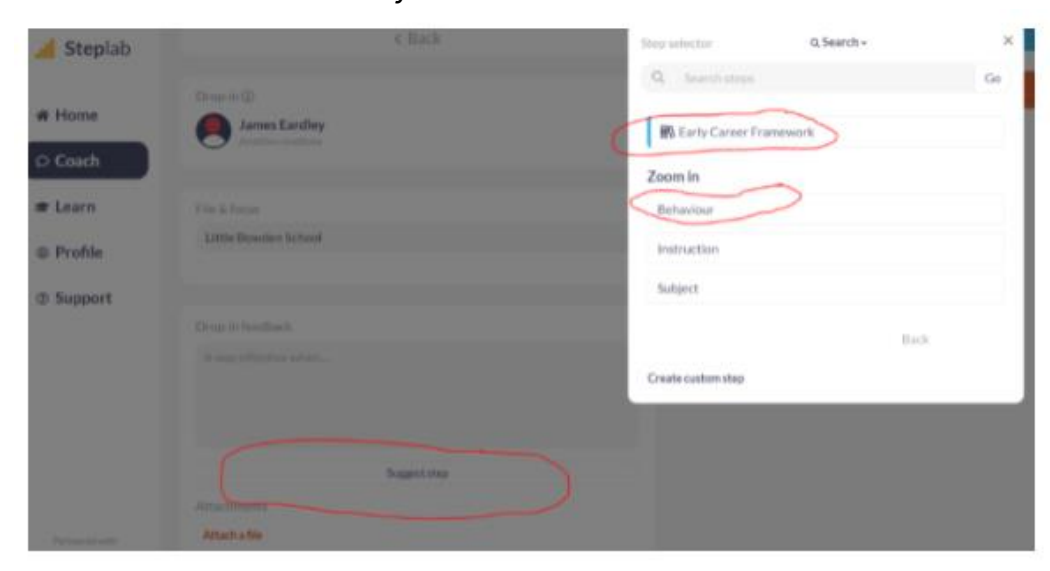

## 3.Choose ECF strand they are on

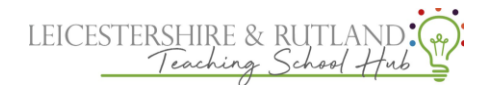

4. Pick which part you would like your ECT to focus on this week.

| Steplab   | James Eardley         | 勤 Early Career Framework           |
|-----------|-----------------------|------------------------------------|
|           | 0                     | Behaviour                          |
| F Home    |                       | Zoomin                             |
| Coach     | Little Slowden School | Routines                           |
| ₽ Learn   |                       | Instructions                       |
| D Profile |                       | Directing Attention                |
| @ Support |                       | Low-level disruption               |
|           |                       | Consistency                        |
|           |                       | Positive learning environment      |
|           |                       | Sea Structured suppose of law ming |
|           |                       |                                    |

5. Choose a specific area within your chosen strand.

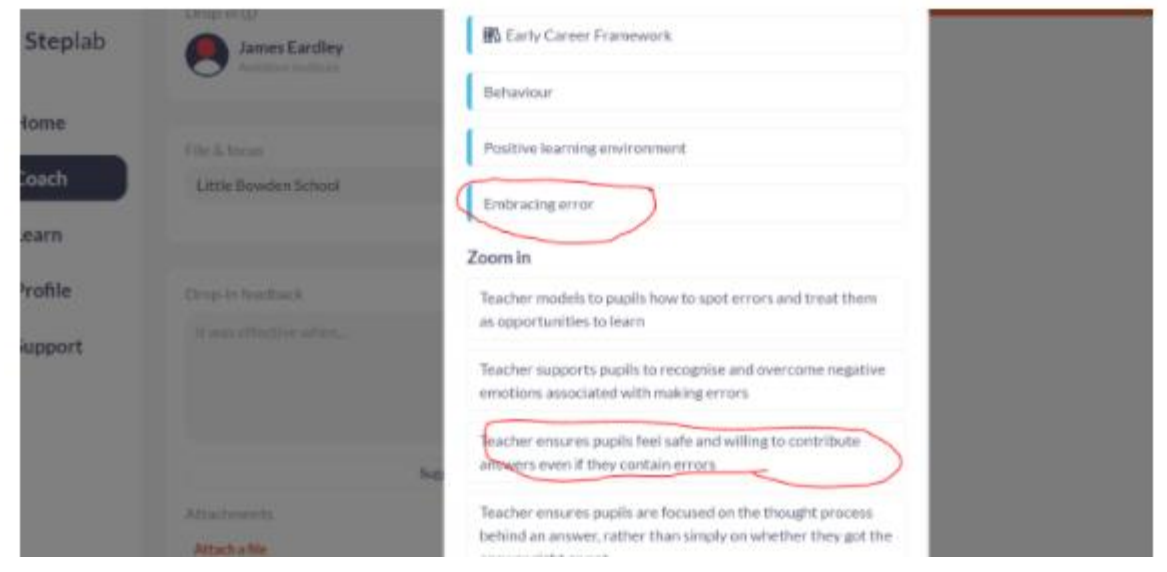

6. Finally pick the action steps for your ECT to complete and click 'select step'

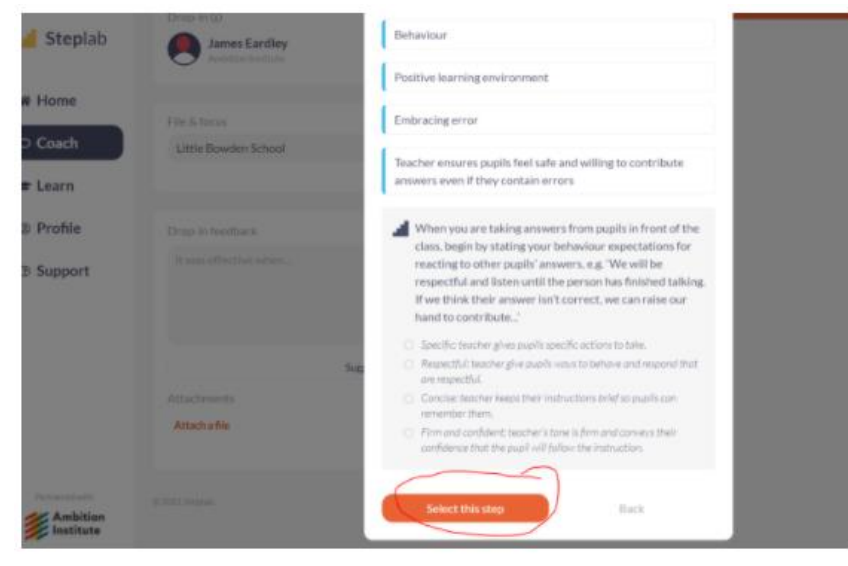